# LG에너지솔루션 파트너 보안 포탈 사용자 매뉴얼

# 신규회원 가입 (1/4)

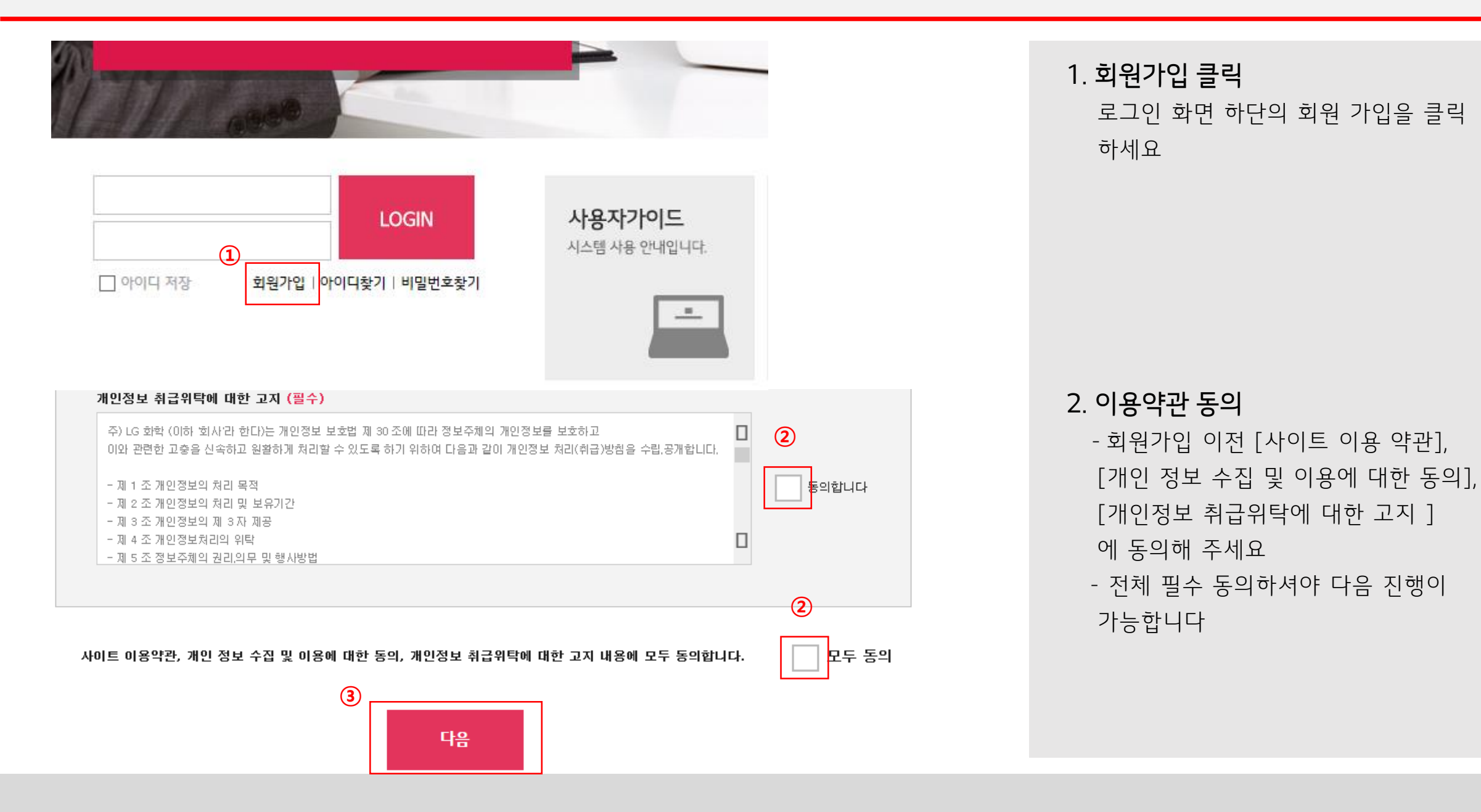

# 화원 가입을 환영합니다. ② ③ **Î** ② ③ **Î Î** ③ **Î Î Î Î Î Î Î Î Î Î Î Î Î Î Î Î Î Î Î Î Î Î Î Î Î Î Î Î Î Î Î Î Î Î Î Î Î Î Î Î Î Î Î Î Î Î Î Î Î Î Î Î Î Î Î Î Î Î Î Î Î Î Î Î Î Î Î Î Î Î Î**

- 본인인증 시 제공되는 정보는 해당인증기관에서 직접 수집하며, 인증 이외의 용도로 이용 또는 저장하지 않습니다.

- 2012년 8월 18일부터 온라인상 주민등록번호 신규수집 및 이용이 금지되어, 주민등록번호를 통한 실명인증을 하지 않습니다. (관련법: 정보통신망 이용촉진 및 정보보호 등에 관련 법률 개정,2012.2.17)

- 본인인증문의: 나이스 평가정보 1600-1522

3. 가입전 본인인증

당사 포탈 회원가입을 위해 다음 중 하나의 본인인증을 진행하세요 ①휴대폰 인증 : 이름, 생년월일, 성별 및 본인명의 휴대폰 SMS인증을 통 하여 본인을 확인합니다. ②아이핀인증 : 아이핀 아이디와 비밀

번호 로그인 방식을 통해 본인을 확 인합니다.

③외국인실명인증 : 영문명과 외국인 등록번호 인증을 통하여 본인을 확 인합니다.

# 회원가입

회원 가입 정보를 입력하세요.

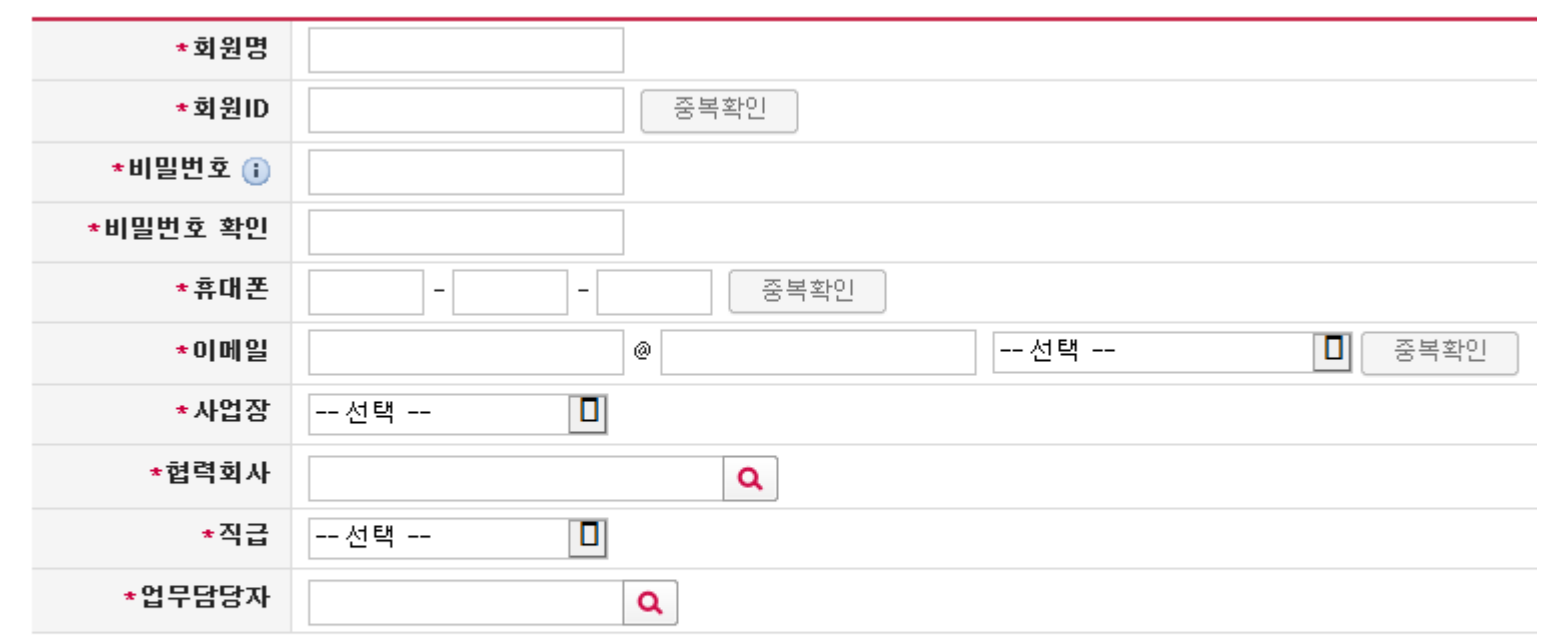

1

저장

# - 협력회사명이 검색되지 않는 경우 다음 장표 참조 4) 회원ID, 휴대폰, 이메일 중복확인 필수

- 선택하세요.
- 10자리 이상 3) 협력회사, 업무담당자는 검색 후
- \* 참고사항 1) 모든 입력정보는 필수사항입니다 2) 비밀번호는 특수문자, 영문, 숫자 3가지 조합시 8자리, 2가지 조합시

4. 회원가입 기본정보 입력 1) 회원명, 회원ID, 비밀번호, 비밀번호 확인, 휴대폰, 이메일, 사업장, 협력회사 직급, 업무담당자를 입력해 주세요 2) 입력한 내용을 확인 하신 후 화면 하단의 [저장] 버튼을 클릭해 주세요

|                                                          |         |       |            |             |      | 1      |
|----------------------------------------------------------|---------|-------|------------|-------------|------|--------|
| 협력회사명 LG                                                 | G       | 사업기   | 자등록번호      |             |      | Q      |
| 협력회사구분                                                   |         | 협력회사명 | 대표자명       | 대표전회번호      | 사용여부 | 등록일시   |
|                                                          |         |       | (제 4 페이지 1 | /0 🍉 ы 15 🔲 |      | No rec |
| 루요청                                                      |         |       |            |             |      |        |
| 루요청<br>*협력회사명                                            | LGG     |       |            |             |      |        |
| <sup>*</sup> 협력회사명<br>* 참 역회사명                           | LGG     |       |            |             |      |        |
| 록요청<br>*협력회사명<br>*사업자등록번호<br>*회원명                        | LGG     |       |            |             |      |        |
| 류요청<br>*협력회사명<br>*사업자등록번호<br>*회원명<br>*휴대전화번호             | LGG<br> |       |            |             |      |        |
| 옥요청<br>*협력회사명<br>*사업자등록번호<br>*회원명<br>*휴대전화번호<br>*이메일주(2) | LGG     |       |            |             |      |        |

## 5. 회사등록 요청

1) 협력회사명이 검색되지 않는 경우,
회사등록이 먼저 처리되야 합니다.
협력회사명, 사업자등록번호, 회원명,
휴대전화번호, 이메일주소를 입력해
주세요

2) 입력한 내용을 확인 하신 후 화면 하단의 [회사등록요청] 버튼을 클릭 해 주세요

### \* 참고사항

닫기

1) 협력회사명이 존재하지 않는 경우, 회원 가입이 불가합니다.

2) 모든 입력정보는 필수사항입니다

3) 회사등록이 처리된 후 처음 단계부터

다시 시작해 주세요.